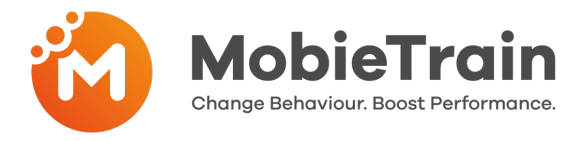

# How to invite a user by email or phone number

- Step 1: Go to https://cms.mobietrain.com
- Step 2: Login with the email and password previously chosen for the application
- **Step 3:** Click Invite user and complete the form (explained below)

#### + Invite user

If your user has an email or phone number, you can send an invitation and the user will set the password.

1

### Click on invite user

Attention: You can enter both an email address as a phone number. When you fill in both, the priority for sending the invitation is the Email address. When you only fill in a phone number the user will receive a registration text message

| Invite user                                                                                                    | Enter First Name                                                                                                   |
|----------------------------------------------------------------------------------------------------|----------------------------------------------------------------------------------------------------|
| Example                                                                                                    | Enter First Name                                                                                                   |
| Last Name                                                                                                    | Enter Last Name                                                                                                    |
| Name                                                                                                    |                                                                                                    |
| E-mail                                                                                                    | Enter Email                                                                                                    |
| example@email.com                                                                                                    |                                                                                                    |
| code ~                                                                                                    | Phone number                                                                                                    |
| lob Position                                                                                                    |                                                                                                    |
| Sales Associate                                                                                                    |                                                                                                    |
| User/Company ID                                                                                                    | Important: The field "Job Position" is a free field. Please<br>be consistent in the way you write the job position |
| Stores:                                                                                                    | Select the correct store/location                                                                                  |
| Storedemo X                                                                                                    |                                                                                                    |
| Stores 🗸 🗸                                                                                                    |                                                                                                    |
| User groups:                                                                                                    | Select the relevant User groups for the user                                                                       |
| Default Group X                                                                                                    | beleet the relevant oser groups for the user                                                                       |
| User groups                                                                                                    |                                                                                                    |
| User                                                                                                    | Select if you are inviting a User / Manager / Admin                                                                |
| Invitation language                                                                                                    | Select preferred language                                                                                          |
| English                                                                                                    |                                                                                                    |
| By ticking this box the employee expressed his/her consent to us processing, personal information, the provided email address or phone number for the purpose of sending emails related to the training that will be followed via the application, and agrees with the FUIA. | Agree to terms & conditions                                                                                        |
|                                                                                                    | Click Invite                                                                                                    |
| Cancel Invite                                                                                                    |                                                                                                    |

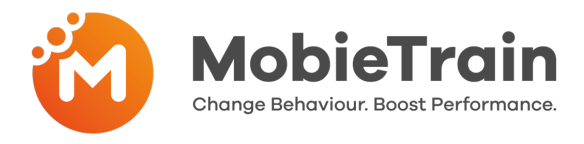

## How to create a login and password

- Step 1: Go to https://cms.mobietrain.com
- **Step 2:** Login with the email and password previously chosen for the application
- Step 3: Click Create user and complete the form (Email and phonenumber are not available

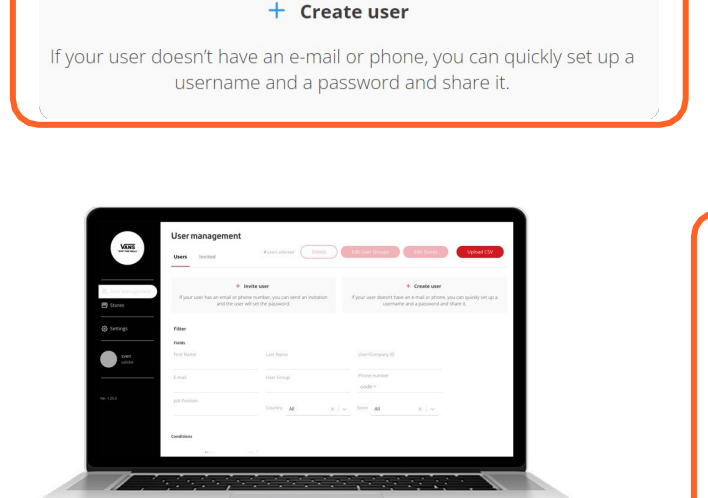

Ask the system to generate a username and password based in the information you filled in.

| User login details     |   |
|------------------------|---|
| Username<br>MHavet_425 | Ū |
| Password<br>E8j9k      | Ō |
| Close                  |   |

### How to delete a user

- Step 1: Go to User management
- Step 2: Select a user or multiple users
- Step 3: Press the button "Delete" on the right top corner

| User management |              |           |                         |                                            |        |  |  |  |
|-----------------|--------------|-----------|-------------------------|--------------------------------------------|--------|--|--|--|
| Users in        | vited Groups |           | 1 users selected Delete | Edit User Groups Edit Stores Uplo          | ad CSV |  |  |  |
| Conditions      |              |           |                         |                                            |        |  |  |  |
| Show Empty _    | None X V     |           |                         |                                            |        |  |  |  |
|                 | First Name   | Last Name | User/Company ID         | Added to                                   |        |  |  |  |
| r<br>S          | Ahma         | Besiana   | 742228                  | Default Group Outlet Germany Store Managem | ient   |  |  |  |